## **GPRA Error Resubmission Process**

 When you submit a GPRA form in Alchemer, you will receive a confirmation email with an "edit link" (see photo below).

|                                                                                                    |                                                         |                                                     | S Reply                          | Keply All                   | → Forward               | <b>G</b>   | ••••  |
|----------------------------------------------------------------------------------------------------|---------------------------------------------------------|-----------------------------------------------------|----------------------------------|-----------------------------|-------------------------|------------|-------|
| To Crockett, Trina                                                                                                    |                                                         |                                                     |                                  |                             | Thu 6/16                | 5/2022 12: | 33 PM |
| i Follow up. Start by Thursday, June 16, 2022. Due by Thursday                                                                                      | June 16, 2022.                                          |                                                     |                                  |                             |                         |            |       |
| Recovery Services GPRA Form.pdf ~<br>24 KB                                                                                                    |                                                         |                                                     |                                  |                             |                         |            |       |
| Start your reply all with: Received, thank you. Thank                                                                                               | you! Perfect, thank you!                                | 1 Feedback                                          |                                  |                             |                         |            |       |
| EXTERNAL SENDER: Do not open attachments or click                                                                                                   | on links unless you reco                                | gnize and trust the send                            | ler.                             |                             |                         |            |       |
|                                                                                                    |                                                         |                                                     |                                  |                             |                         |            |       |
| From: Vermont Department of Health <noreply@alch< th=""><th>emer.com&gt;</th><th></th><th></th><th></th><th></th><th></th><th></th></noreply@alch<> | emer.com>                                               |                                                     |                                  |                             |                         |            |       |
| Sent: Sunday, June 12, 2022 7:02 PM                                                                                                    |                                                         |                                                     |                                  |                             |                         |            |       |
|                                                                                                    |                                                         |                                                     |                                  |                             |                         |            |       |
| Subject: GPRA Form Confirmation Email                                                                                                    |                                                         |                                                     |                                  |                             |                         |            |       |
| Hello T                                                                                                    |                                                         |                                                     |                                  |                             |                         |            |       |
| The <b>Discharge</b> for the following GPRA ID: <b>RCED</b><br>contain confidential information. Please save the PDF                                | has been successfully file to your computer, or         | submitted. A PDF version print it and keep in a loo | on of your sub<br>ked filing cab | omission is attac<br>pinet. | hed to this em          | ail and m  | ay    |
| If you need to edit this submission for any reason, ple<br>made a change: <u>http://survey.alchemer.com/s3/680</u>                                  | ase click this link and the<br>0852/Recovery-Services-0 | n email Trina Crockett at<br>SPRA-Form-copy//?      | trina.crocket                    | tt@vermont.gov              | <u>/</u> to let us know | you have   | Э     |
| spc=1655074360_62a66e388574d9_62100680&sg_ps                                                                                                    | vigate=start                                            |                                                     |                                  |                             |                         |            |       |

- 2. Save the confirmation email in an email folder and follow your organizations records management policy for filing the PDF attachment GPRA submission.
- 3. If your submission has an error that you did not notice, you will receive an email from DSU, which will include a list of the errors that need to be corrected.
- 4. Once you are notified of an error, you have 48 hours to resubmit the corrected form.
- 5. Then, go back to the original confirmation email you received and refer to the instructions in the email (see example below).

| GPRA Form Confirmation Email                                                                          |                   |                   |                 |          |        |
|----------------------------------------------------------------------------------------------------|-------------------|-------------------|-----------------|----------|--------|
|                                                                                                    |                   | Reply All         | → Forward       | 10       |        |
| TC To OCrockett, Trina                                                                                |                   |                   | Thu 6/16/       | 2022 12  | :33 PM |
| Follow up. Start by Thursday, June 16, 2022. Due by Thursday, June 16, 2022.                          |                   |                   |                 |          |        |
| Recovery Services GPRA Form.pdf ~                                                                     |                   |                   |                 |          |        |
| tart your reply all with: Received, thank you. Thank you! Perfect, thank you! ③ Feedback              |                   |                   |                 |          |        |
|                                                                                                    | 11                |                   |                 |          |        |
| RIERNAL SENDER: Do not open attachments of click on links unless you recognize and trust the se       | ender.            |                   |                 |          |        |
|                                                                                                    |                   |                   |                 |          |        |
| om: Vermont Department of Health < <u>noreply@alchemer.com</u> >                                      |                   |                   |                 |          |        |
|                                                                                                    |                   |                   |                 |          |        |
| ibject: GPRA Form Confirmation Email                                                                  |                   |                   |                 |          |        |
|                                                                                                    |                   |                   |                 |          |        |
| he Discharge for the following GPRA ID: RCED has been successfully submitted. A PDF ver               | sion of your su   | bmission is attac | hed to this ema | il and m | nay    |
| ontain confidential information. Please save the PDF file to your computer, or print it and keep in a | locked filing cal | binet.            |                 |          |        |
| you need to add this submission for any reason, please click this link and then email Trina Crockett  | at tripa crocka   | tt@vermont.cov    | to let us know  | you have | 2      |
| ade a change: http://survey.alchemer.com/s3/6800852/Recovery-Services-GPRA-Form-copy//?               | at tima.crocke    | tt@vermont.gov    | to let us know  | you nav  |        |
| nc=1655074360 62a66e388574d9.62100680&sg navigate=start.                                              |                   |                   |                 |          | 5      |
|                                                                                                    |                   |                   |                 |          |        |

- 6. Click on the "edit link" provided in your confirmation email to view the original GPRA submission.
- 7. Make the necessary corrections, then click through the "next" buttons until you get to the submit button, then click "submit". You will receive a second confirmation email when it is complete.
- 8. When an error has been corrected, send an email to DSU contact (listed below) to inform them the corrections have been made.
  - Without this email from you, DSU will not know if the error has been corrected.

## Current DSU Contact:

Trina Crockett - trina.crockett@vermont.gov